## **DOWNLOADING WITH CLIP CONVERTER**

- 1. Go to the site of your video
- 2. Collect the URL

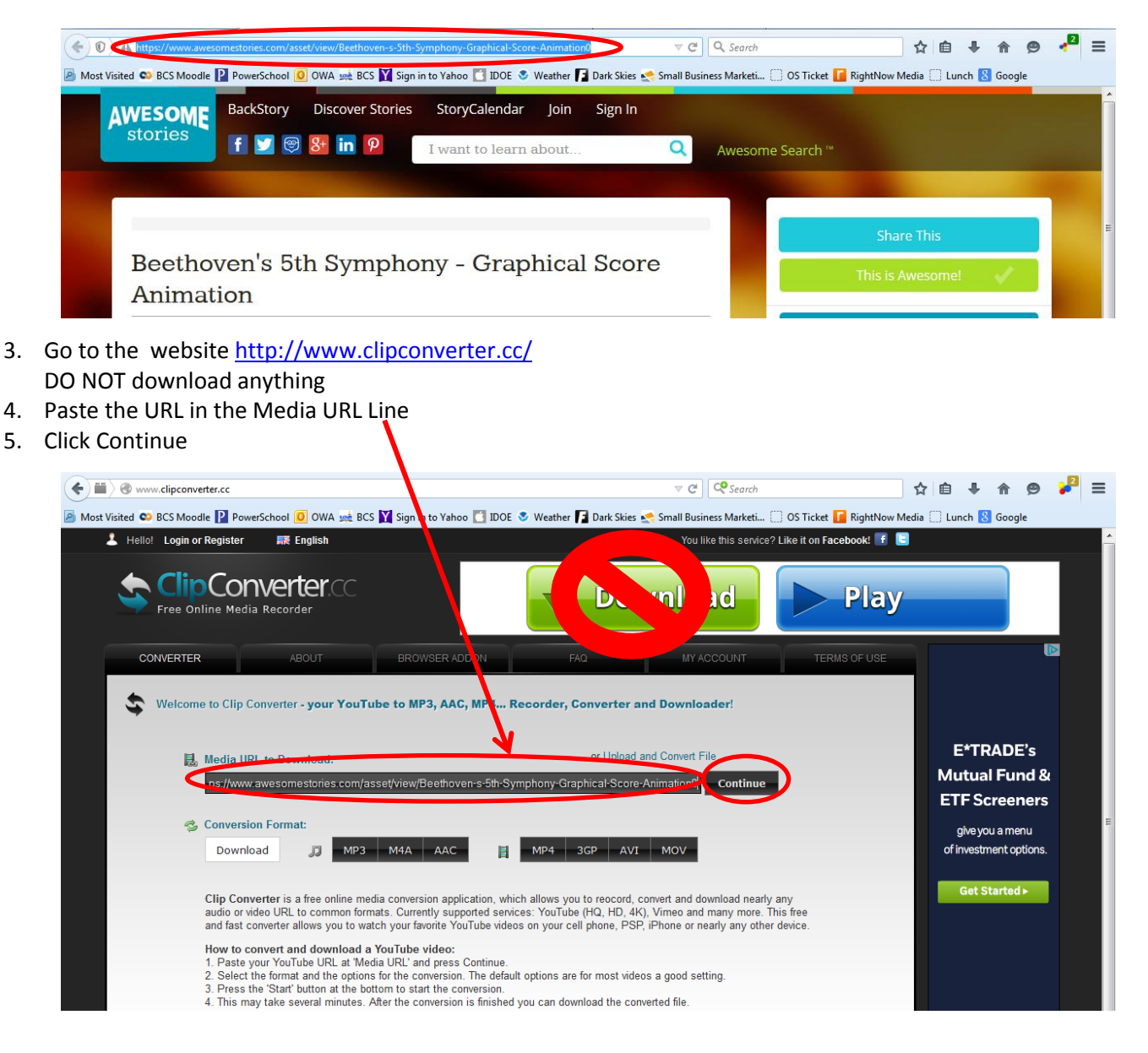

- 6. Choose the media type you want
- 7. Choose where to start and stop

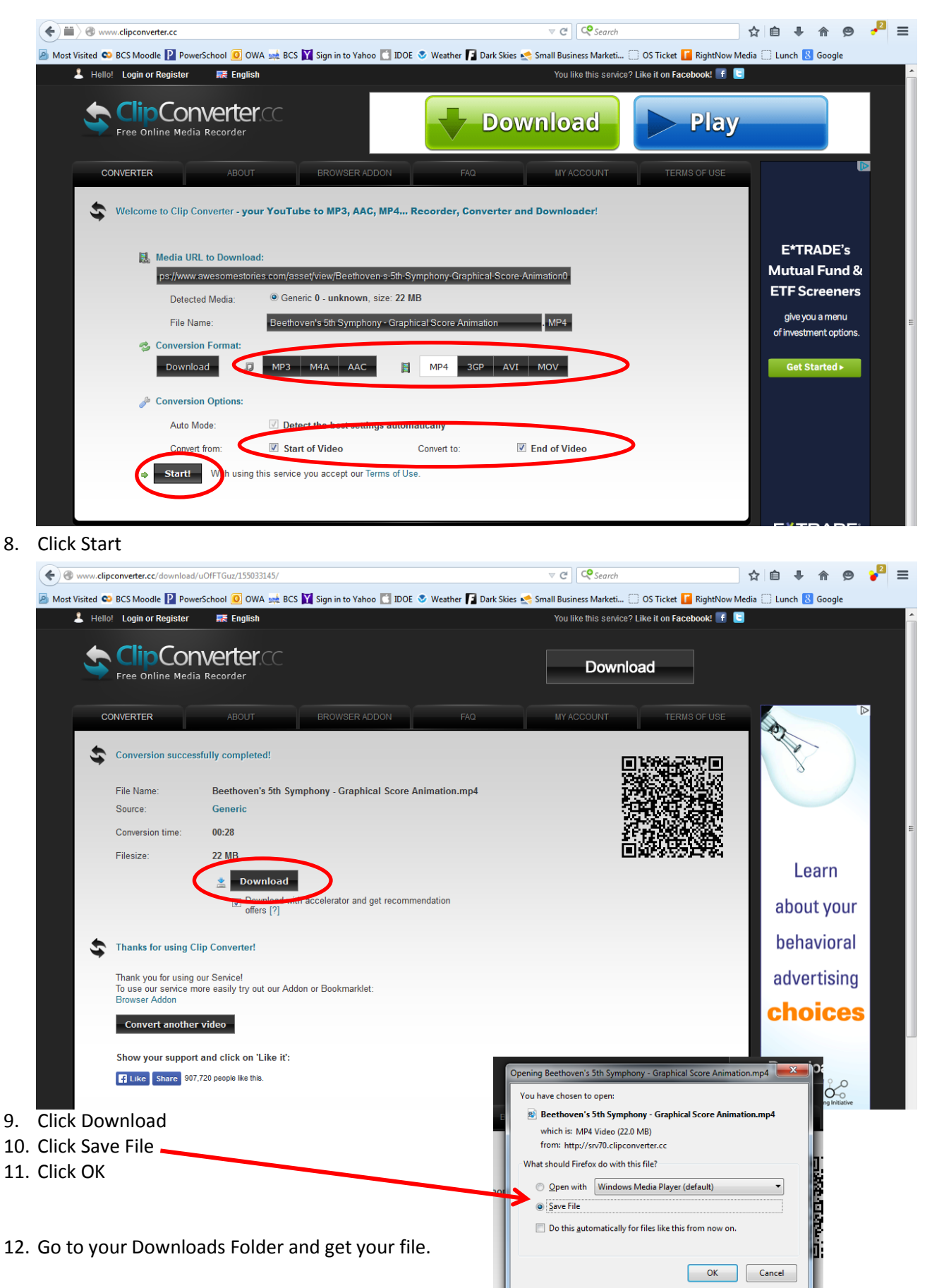